# Nuovo accesso all' Home Banking

Adeguamenti alla Normativa PSD II

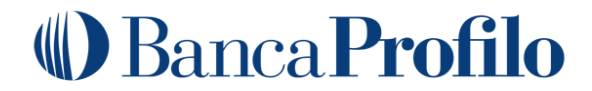

#### **¶** Primo accesso all' home banking

- ¶ Accessi da home banking web, post registrazione dispositivo
- ¶ Accessi da home banking App Mobile, post registrazione dispositivo

## Primo accesso all' home banking (1/3)

In questa sezione sono riportati gli *step* da seguire per effettuare il primo accesso al proprio *home banking*, secondo i nuovi *standard* PSD II, <u>a partire dal 14 settembre 2019</u>. Il <u>primo accesso</u> dovrà essere effettuato necessariamente da *web*.

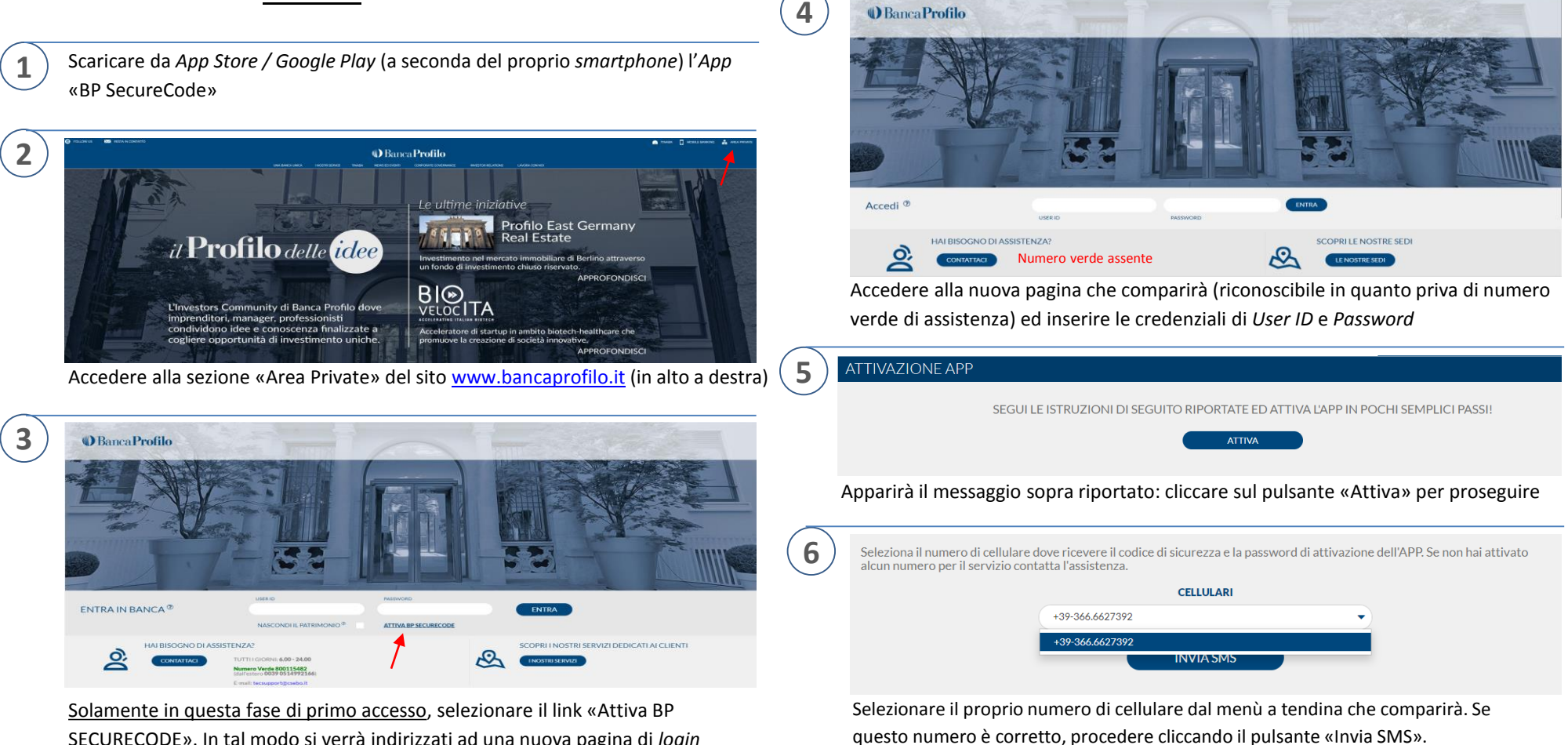

SECURECODE». In tal modo si verrà indirizzati ad una nuova pagina di *login* dove inserire le consuete credenziali di *User ID* e *Password* 

### Banca Profilo

Se invece il numero non è corretto oppure non dovesse essere registrato alcun

numero in anagrafica, il cliente potrà contattare il proprio banker di riferimento.

### Primo accesso all' home banking (2/3)

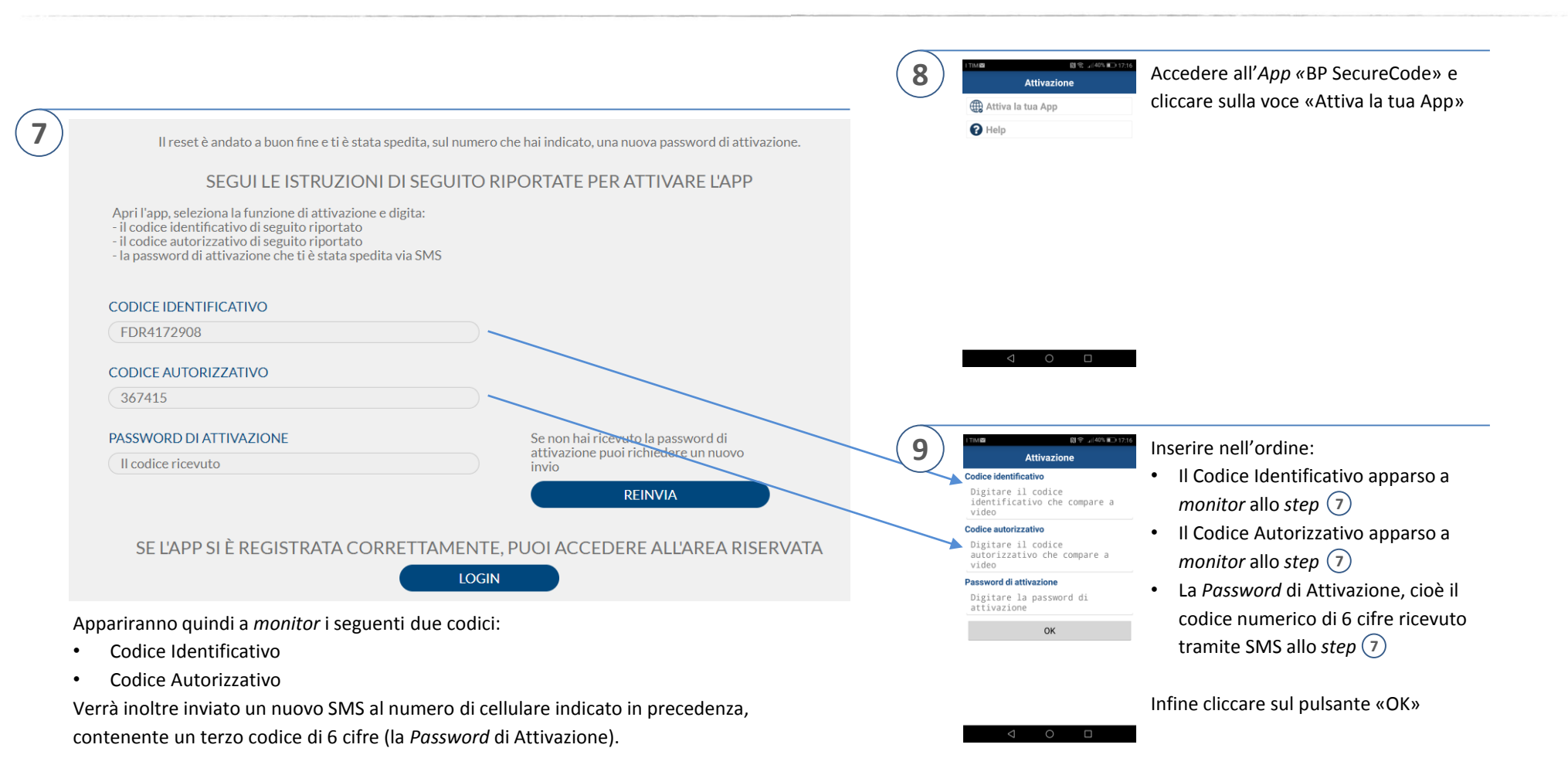

A questo punto è possibile accedere all'*App* «BP SecureCode», scaricata sul proprio *smartphone* al punto 1 del processo, per procedere con gli *step* successivi

### Primo accesso all' home banking (3/3)

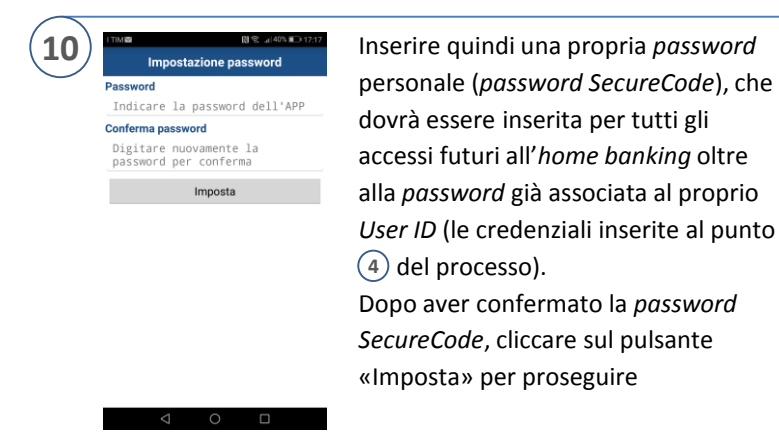

Si conclude in questo modo il processo una tantum di registrazione del dispositivo, che non dovrà più essere seguito in futuro.

Nelle *slide* successive viene invece descritto il processo che dovrà essere seguito ogni volta che si desideri accedere al proprio home banking, sia da sito web Banca Profilo, sia da App «Banca Profilo».

- ¶ Primo accesso all' home banking
- **¶** Accessi da *home banking web,* post registrazione dispositivo
- ¶ Accessi da home banking App Mobile, post registrazione dispositivo

### Accessi da home banking desktop, post registrazione dispositivo

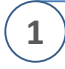

2

Accedere alla sezione «Area Private» del sito <u>www.bancaprofilo.it</u> inserire *User ID* e *Password* e cliccare su «Entra»

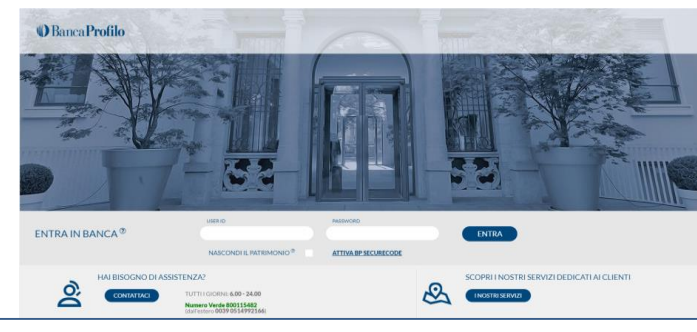

<u>NB</u>: il link «ATTIVA BP SECURECODE» <u>non dovrà più essere selezionato</u> in quanto l'App è già registrata. Le credenziali vanno inserire nei campi *User ID* e *Password* che appaiono nella schermata

Apparirà il messaggio di richiesta autenticazione tramite l'App «BP SecureCode». Cliccare sul pulsante «Conferma» per generare la notifica in App

|          |                                                                       | AUTENTICAZION                                                                                                    | NE TRAMITE APP                                                                                    |
|----------|-----------------------------------------------------------------------|----------------------------------------------------------------------------------------------------|---------------------------------------------------------------------------------------------------|
|          |                                                                       | GENERA NOTIFICA                                                                                                    | GENERA QR CODE                                                                                    |
|          | Se il tuo device è oni<br>autorizzazione, di pr<br>ATTENZIONE: Il dev | ine ed à abilitato alla riccatone delle notifiche, per procedere con la <b>Conferma</b> o<br>oseguire con l'operazione.<br>Vice deve essere deve essere glà configurato per ricevere le notifiche! | kil operazione, tieri il device a portato muno: riceveral una notifica che ti consentir à, previa |
|          | ANNULLA CONFERMA                                                      |                                                                                                    |                                                                                                   |
|          |                                                                       |                                                                                                    |                                                                                                   |
| (3)      | ) Appa                                                                | rirà il seguente messaggi                                                                                                    | o sul <i>monitor</i> del PC:                                                                      |
| $\smile$ |                                                                       | AUTENTIC                                                                                                    | AZIONE                                                                                            |
|          |                                                                       | Ti è stata inviata una notífica sull'APP. Per accedere ve                                                                                                    | rifica e conferma i dati che compaiono sull'APP.                                                  |
|          |                                                                       | Dopo la conferma sulla tua APP l''accesso all'a                                                                                                    | rea riservata avverrà automaticamente.                                                            |
|          |                                                                       |                                                                                                    |                                                                                                   |
|          |                                                                       | In attesa della presa visi                                                                                                    | one della notifica                                                                                |
|          |                                                                       | ANNULL                                                                                                    | A                                                                                                 |

Successivamente si riceverà una notifica sul proprio smartphone, cliccando la quale si potrà accedere nuovamente all'App «BP SecureCode» dove sarà richiesta la password SecureCode,

| impostata | aı | punto | 10 |
|-----------|----|-------|----|
|           |    |       |    |

| BP SecureCode • Adesso                                         | Password                                   |
|----------------------------------------------------------------|--------------------------------------------|
| Transazione da autorizzare<br>Nuova transazione da autorizzare | Digitare la password definita<br>per l'APP |
|                                                                | Valida                                     |

🗋 奈 📲 38% 💷 18:1

Una volta inserita la *password SecureCode* e cliccato sul pulsante «Valida», sarà necessario reinserire la medesima *password* e cliccare su «Accetta»

| I TIM 🖬                                                     | 🗋 🤶 🔐 38% 🔲 18:12 |
|-------------------------------------------------------------|-------------------|
| Validazione transazione                                     |                   |
| Autorizzare la seguente richiesta di<br>accesso:            |                   |
| Data/Ora                                                    | 29/08/19 18.11    |
| Intestatario contratto NOME CLIENTE                         |                   |
| Controllare attentamente l'operazione prima di<br>validarla |                   |
| Password<br>Digitare la password definita<br>per l'APP      |                   |
|                                                             |                   |

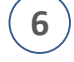

5

È ora possibile ritornare sul proprio PC e visualizzare l'homepage del proprio home banking

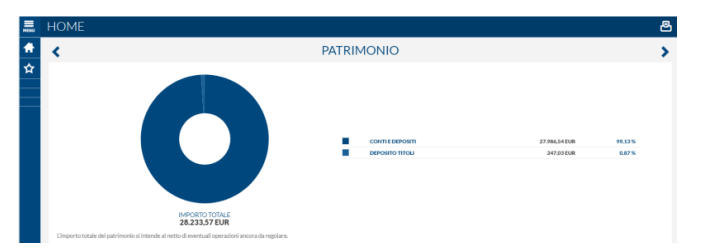

### Accessi da home banking desktop, soluzione di back-up (1/2)

#### Procedura concepita limitatamente per situazioni di assenza rete internet mobile

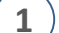

Solo nel caso in cui la copertura internet mobile risulti assente, è possibile selezionare una

modalità di autenticazione diversa dalla notifica in *App* vista precedentemente.

A tal fine, nella schermata sotto riportata si potrà selezionare la voce «GENERA QR CODE»:

| AUTENTICAZIO                                                                                                    | NE TRAMITE APP                                                                                    |
|----------------------------------------------------------------------------------------------------|---------------------------------------------------------------------------------------------------|
| GENERA NOTIFICA                                                                                                    | GENERA QR CODE                                                                                    |
| Se il tuo device è online ed è abilitato alla ricezione delle notifiche, per procedere con la <b>Conferma</b><br>autorizzazione, di proseguire con l'operazione.<br>ATTENZIONE: Il device deve essere deve essere glà configurato per ricevere le notifiche! | dell'operazione, tieni il device a portato mano: riceverai una notifica che ti consentirà, previa |
| ANNULLA                                                                                                    | CONFERMA                                                                                          |

Apparirà successivamente la seguente schermata:

| AUTENTICAZIO                                                                                                    | NE TRAMITE APP                                       |
|----------------------------------------------------------------------------------------------------|------------------------------------------------------|
| GENERA NOTIFICA                                                                                                    | GENERA QR CODE                                       |
| Per procedere con la <b>Conferma</b> dell'operazione, inquadra il QRCODE con l'APP installata del telefono e d<br>Utilizza l'App installata sul cellulare per completare l'operazione. | ligita il codice generato nel campo che trovi sotto. |
| INSERISCI IL CODICE GENERATO DALLAPP                                                                                                    | 0                                                    |

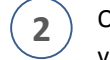

3

Occorrerà quindi accedere all'App «BP SecureCode» e selezionare la voce «Inguadrare il codice CRONTO»:

| I TIM   | N 🔶 🔐 48%             | 5 💷 15:21 |
|---------|-----------------------|-----------|
|         | Funzionalità          |           |
| 🚔 Inqua | drare il codice CRONT | 0         |
| 🕜 Help  |                       |           |
| 🖽 Conta | ittaci                |           |
|         |                       |           |

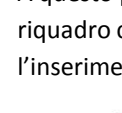

A questo punto, dopo aver inquadrato col proprio smartphone il riguadro colorato che appare a monitor, l'App richiederà l'inserimento della password SecureCode impostata al punto (10)

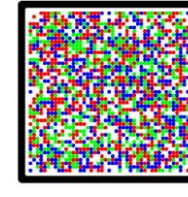

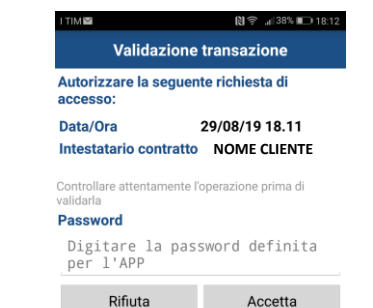

### Accessi da home banking desktop, soluzione di back-up (2/2)

#### Procedura concepita limitatamente per situazioni di assenza rete internet mobile

4

Una volta inserita la *password SecureCode* e cliccato sul pulsante «Accetta», apparirà un codice numerico di 6 cifre che dovrà essere inserito nella pagina *web* di autenticazione sul PC, entro il tempo rimanente:

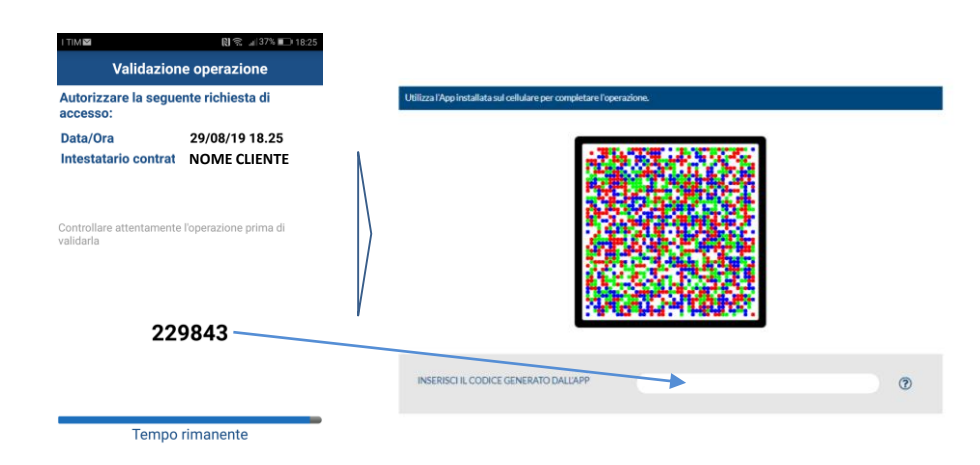

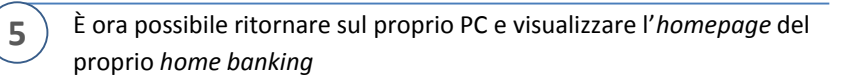

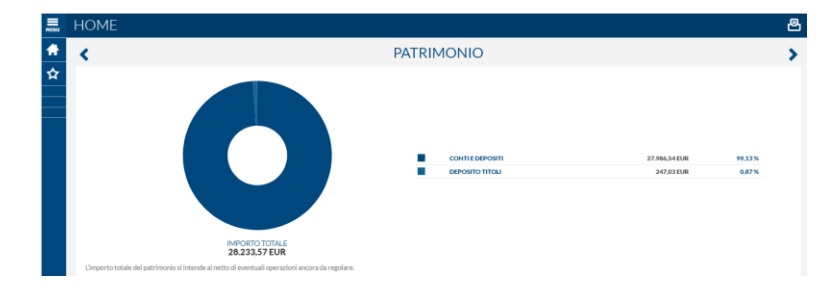

- ¶ Primo accesso all' home banking
- **¶** Accessi da *home banking web,* post registrazione dispositivo

**¶** Accessi da *home banking App Mobile,* post registrazione dispositivo

## Accessi da home banking App Mobile, post registrazione dispositivo

4

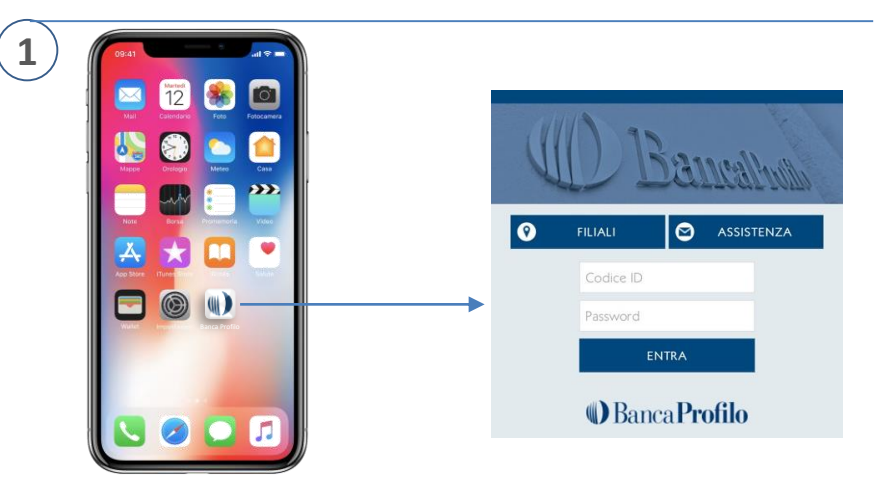

Accedere dal proprio *smartphone* all'*App* di Banca Profilo ed inserire le consuete credenziali di *Codice ID* e *Password* 

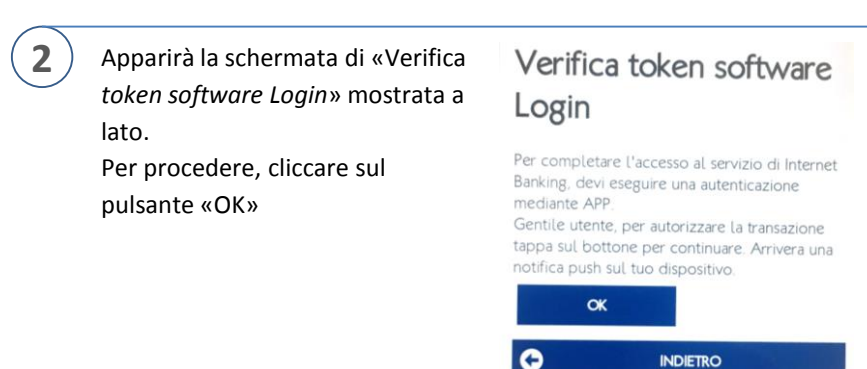

- **3**) A seguito dell'OK dato allo *step* precedente, appariranno di seguito:
  - 1) La seguente schermata in App

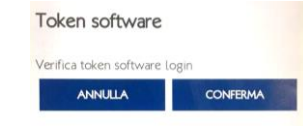

2) La seguente notifica sul proprio smartphone

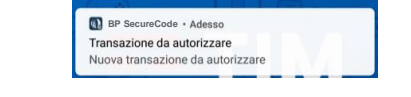

Cliccando sulla notifica apparsa, si potrà accedere all'App «BP SecureCode», dove sarà richiesto di inserire la password SecureCode per due volte:

|      | Autorizzare la seguente richiesta di<br>accesso:         |
|------|----------------------------------------------------------|
|      | Data/Ora 29/08/19 18.11                                  |
| -  \ | Intestatario contratto NOME CLIENT                       |
|      | Controllare attentamente l'operazione prima di validarla |
|      | Password                                                 |
| I I  | Digitare la password definit<br>per l'APP                |
|      | Rifiuta Accetta                                          |
|      |                                                          |

5 È ora possibile rientrare nell'*App* «Banca Profilo», dove si visualizzerà nuovamente la schermata «Token *software»*. Cliccare su «Conferma» per accedere all'homepage del proprio home banking

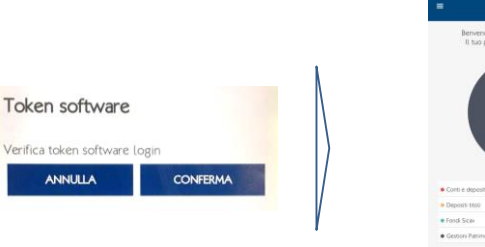

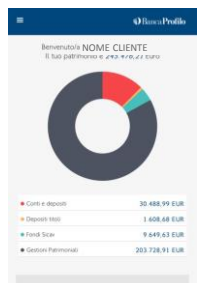

Non ci sono nuovi